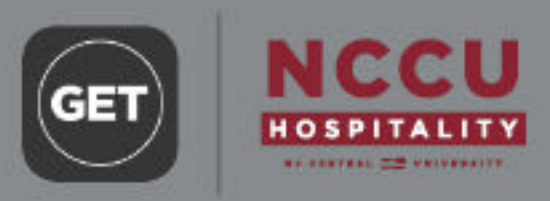

## **RELOAD YOUR EAGLE CARD FUNDS**

3

(ind)

Select in

ina Canàna University

C North carolina central

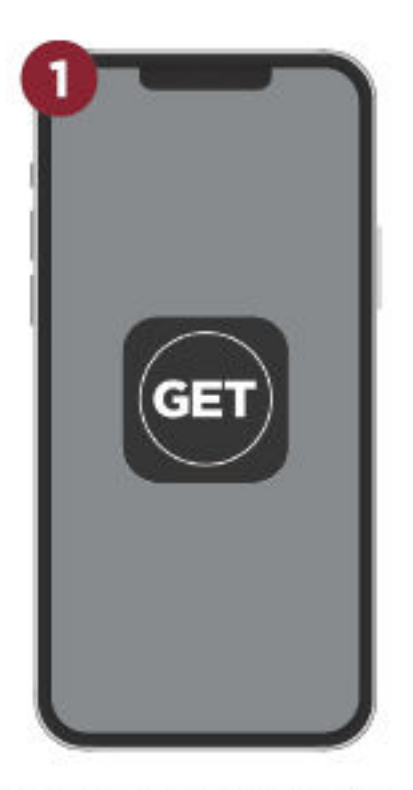

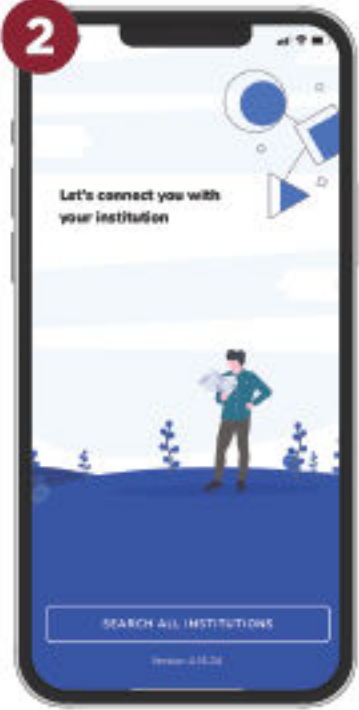

Download the GET Mobile app from mobile app store.

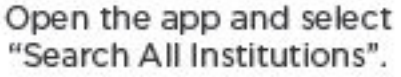

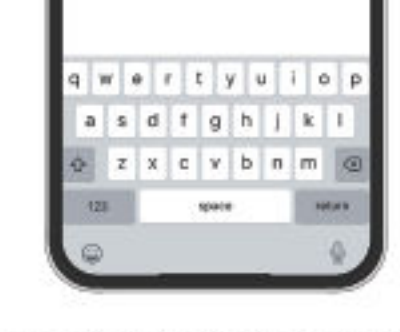

Search for "North Carolina Central University".

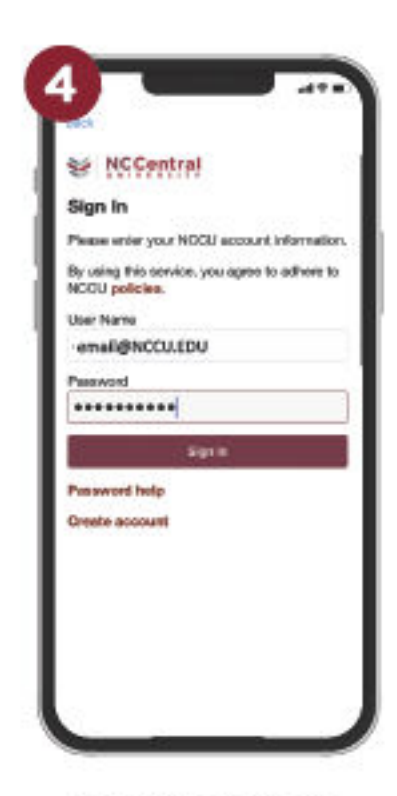

Sign in or create a new account.

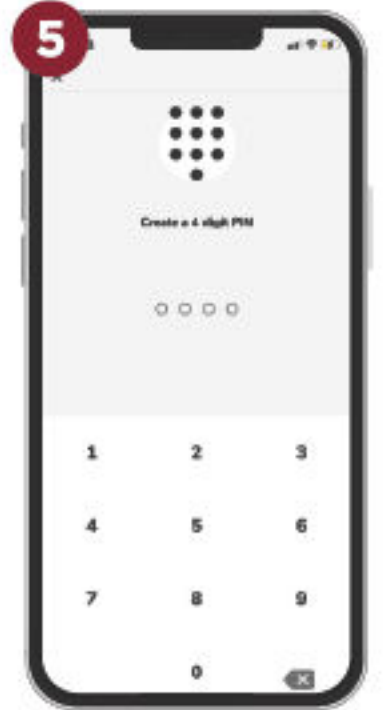

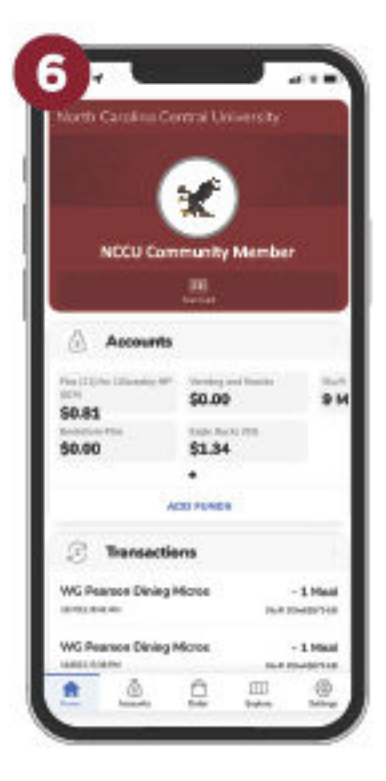

Add Funds Mover Market Market SSS Market SSS Marke

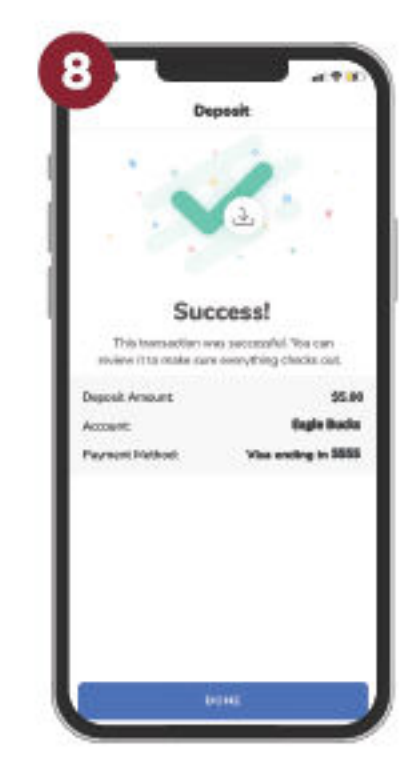

Enter a payment method, select "Eagle Bucks", enter the desired dollar amount, then select "Deposit".

## SUCCESS! YOUR EAGLE BUCKS HAVE BEEN ADDED!

If creating an account, create and confirm a PIN number.

Select "Add Funds".

d select Search for

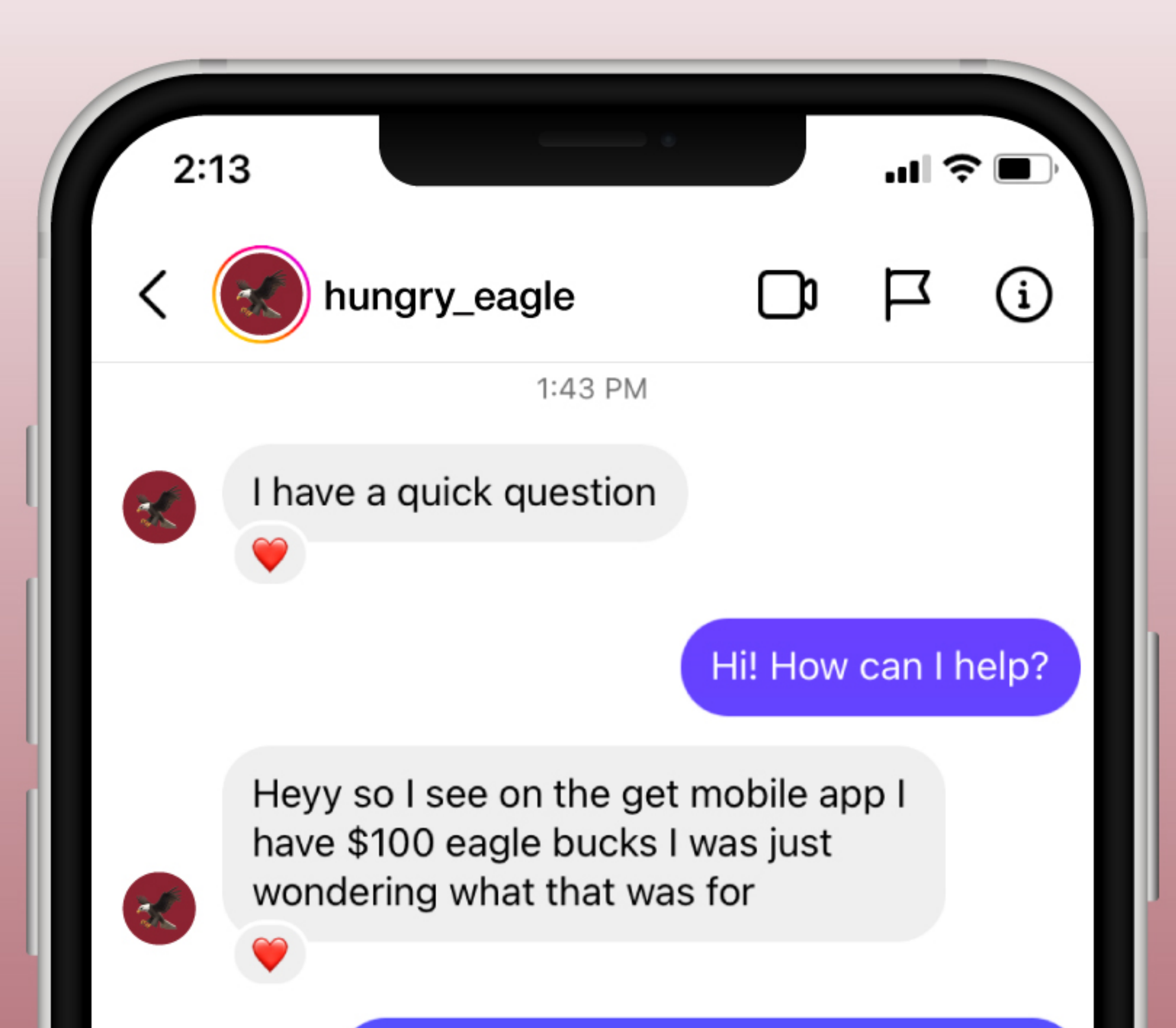

Eagle bucks is like flex! Flex comes with your meal plan when you purchase it, and if you add any money or have it awarded to you, it goes to the "Eagle bucks" bucket rather than into your flex

It's used the same way but it's how GET works so it can't be added into the same bucket as your original flex from your meal plan - does this make sense?

That's makes sense , so how do you use it ?

When you go to pay at any of our dining locations, let them know you'd like to pay with your Eagle Bucks!

Message...

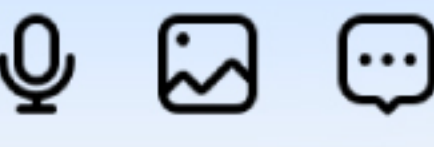